# How to create a new problem record

- 1. Log into the Atis portal
- In the left pane, click on Manager case > Set Case. Set Case is where you can review if there's a previous case reporting the same issue or record a new case. Below there's a description for each step of the process, each has it's own fields and purpouse.

# 1. Search by case or CI and create case

Once you clic on **Set Case**, a **Search screen** will open where you can search in the list of recorded cases or by CI.

| icket Set   |           |         |          |            |          |                          | 23   |
|-------------|-----------|---------|----------|------------|----------|--------------------------|------|
| Case search | CI search |         |          |            |          |                          |      |
| All         |           | 🍀 📋     | ✔ Import |            |          |                          |      |
| Column      |           | IDSDTIC | SOURCEM  | TICKETSTA  | TICKET_  | TICKET_DESCRIPTION       |      |
| HANDLERNA   | ME -      | 5       | NORMAL   | InProgress | Passwore | Starts the process of va | lida |
| USISIVUSKS  |           |         |          |            |          |                          |      |
|             |           |         |          |            |          |                          |      |
|             |           |         |          |            |          |                          |      |
|             |           | •       |          |            |          |                          | •    |
|             |           |         |          | _          | SERVICED | ESK -                    | Þ    |

 $\checkmark$  Click on checkbox to list all recorded cases. Or search by **Column** and click on  $\checkmark$  to find coincidences.

Highlight a record and click on icon to see **Owner, User and Handler** of the case:

Owner: Case owner, first support contact.
 User: User who reported the issue.
 Handler: Functional, adviser.

|--|

| × | Highlight a record | and click or | າ icon to | review the  | e case reco | ord.  |
|---|--------------------|--------------|-----------|-------------|-------------|-------|
|   | Click on checkbox  | to activate  | data imp  | oort from a | an existing | case. |

See:

How to create a new incident case based upon a previous one

If you didn't find a previous case reporting the same issue, click on  $\checkmark$ 

to create a new case<sup>1)</sup>

#### New problem form

| Select user :                                                                                                    | ket number: 16                 |   |          |           |           |       |       |              | -   |
|----------------------------------------------------------------------------------------------------|--------------------------------|---|----------|-----------|-----------|-------|-------|--------------|-----|
| Description : Attachments   Information: Select a category Information: Select a category   Category : CI Affected   Detail : CI Affected   Urgency : Medium  Impact :    Priority :  Impact :                                                                                                    | Select user :                  | Q | Method   | of notice | e :       |       |       | •            | @   |
| Information: Select a category   Category :   Detail :   Vrgency :   Medium →   Impact :   Priority :   Impact :                                                                                                    | Description :                  |   | Attachn  | nents     |           |       |       |              | _   |
| Title :   Title :   Information: Select a category   Category :   Detail :   CI Affected   Image: Image: I |                                | • | Name     | file D    | escriptio | n     |       |              |     |
| Title :   Title :   Information: Select a category   Category :   Detail :   CI Affected     Impact :   Priority :   Impact :     Impact :     Impa                                                                                                    |                                |   |          |           |           |       |       |              | ×   |
| Title :  Information: Select a category Category : Detail :  Urgency : Medium ▼ Impact : ▼ Priority : ▼ Is Major: ♥                                                                                                    |                                | • |          |           |           |       |       |              |     |
| Information: Select a category<br>Category :<br>Detail :                                                                                                    | Title :                        |   |          |           |           |       |       |              | 2   |
| Information: Select a category   Category :   Detail :   CI Affected     NAME DEFINE SERIAL BRAND IDCI DESCRIPTION     Image: Image: I |                                | - |          |           |           |       |       |              |     |
| Information: Select a category<br>Category :<br>Detail :                                                                                                    |                                | • |          |           |           |       |       |              |     |
| Category :<br>Detail :                                                                                                    | Information: Select a category |   |          |           |           |       |       |              |     |
| Detail :<br>Q CI Affected<br>CI Affected<br>NAME DEFINE SERIAL BRAND IDCI DESCRIPTION<br>S<br>S<br>Urgency : Medium ▼ Impact : ▼<br>Priority : ▼<br>Is Major: ♥                                                                                                    | Category :                     |   |          |           |           |       |       |              |     |
| CI Affected          Image: CI Affected         Image: CI Affected <tr< td=""><td>Detail :</td><td>0</td><td></td><td></td><td></td><td></td><td></td><td></td><td></td></tr<>                                                                                                    | Detail :                       | 0 |          |           |           |       |       |              |     |
| WAME     DEPINE     SERIAL     BRAND     IDCI     DESCRIPTION     Image: Serial       Urgency:     Medium     Impact:                                                                                                    |                                |   | CI Affec | ted       | 050141    | 00410 | 10.01 | DECODIDITION | A.  |
| Urgency: Medium ▼ Impact: ▼<br>Priority: ▼<br>Is Major: ✓                                                                                                    |                                |   | NAME     | DEFINE    | SERIAL    | BRAND | IDCI  | DESCRIPTION  |     |
| Urgency : Medium ▼ Impact : ▼<br>Priority : ▼<br>Is Major: ✔                                                                                                    |                                |   |          |           |           |       |       |              | -8  |
| Urgency : Medium ▼ Impact : ▼<br>Priority : ▼<br>Is Major: ✔                                                                                                    |                                |   |          |           |           |       |       |              | -   |
| Urgency : Medium   Impact :   Priority :  Is Major:  ✓                                                                                                    |                                |   |          |           |           |       |       |              | 110 |
| Urgency : Medium   Impact :   Priority :  Is Major:                                                                                                    |                                |   |          |           |           |       |       |              |     |
| Urgency : Medium ▼ Impact : ▼<br>Priority : ▼<br>Is Major: ✓<br>Ý � � 	 ▼                                                                                                    |                                |   |          |           |           |       |       |              |     |
| Priority : 🔹 🔹 Is Major: 🗸 🤌 🏹 🖉                                                                                                    | Urgency : Medium 🔻 Impact :    | • |          |           |           |       |       |              |     |
| Is Major: 🗸 🤌 🌏 🔽 🛝                                                                                                    | Priority :                     |   |          |           |           |       |       |              |     |
| Y 🤣 😽 🗸 🦯                                                                                                    | Is Major: 🗸                    |   |          |           |           |       |       | • <b>—</b>   |     |
|                                                                                                    |                                |   |          |           |           | / <   | and a | <u> </u>     |     |

### 2. Select User and notice method

Q

Select user : 1.

> Click on Version to search in the user's list, you can view all available users or search for an specific user.

| Search                                     |          |          |          |                |    |
|--------------------------------------------|----------|----------|----------|----------------|----|
| Show : Search 🔹                            |          |          |          |                |    |
| Select column to search : EMPLOYEENUMBER * |          |          |          |                | -  |
| Search : 94                                |          |          |          |                |    |
| IDCMDBUSER                                 | IDATROLE | ROLENAME | IDCMDBCI | CI_GENERICNAME | Eľ |
| 94                                         | 2        | ADMIN    | 94       | Usr 001        | 00 |
|                                            |          |          |          |                |    |
|                                            |          |          |          |                |    |
|                                            |          |          |          |                |    |
| •                                          |          |          |          |                | •  |
|                                            |          |          |          | × •            | <  |
|                                            |          |          |          |                |    |

Select an user and clic on 🗸

2. Choose a prefered way of notice in the **Method of notice** dropdown list:

|                    | eMail ( usr001@email.com ) |   |
|--------------------|----------------------------|---|
|                    | Phone ( )                  |   |
|                    | Mobile ( )                 |   |
|                    | None                       |   |
| Method of notice : | eMail ( usr001@email.com ) | • |

Once you've chosen the notice method, click on . A popup screen allows you to edit contact details:

| Last update:     | operschivedendministratoresconte problem http://www.leverit.com/itbelpconter/enerschivedendministratoresconte.problem |
|------------------|----------------------------------------------------------------------------------------------------|
| 2021/06/17 16:31 | enarchived.auministrator.create_problem http://www.levent.com/theptenter/enarchived.auministrator.create_problem      |

| C | MDB Contact     |           |            |   |            |     |      |
|---|-----------------|-----------|------------|---|------------|-----|------|
|   | Contact type:   |           |            |   | Informatio | on: |      |
|   |                 |           |            | - | (+ )       | -   |      |
|   |                 |           |            |   |            |     |      |
|   | Type name       | Contact   | defined    |   |            |     | 1    |
|   | eMail           | usr001@   | email.com  |   |            |     | X    |
|   | Mobile          | (+57) 1-  | 3212347896 |   |            |     |      |
|   |                 |           |            |   |            |     |      |
|   |                 |           |            |   |            |     |      |
|   |                 |           |            |   |            |     |      |
|   |                 |           |            |   |            |     | <br> |
|   | Street          | Address:  |            |   |            |     |      |
|   |                 | City :    | Colombia   |   |            |     | -    |
|   | Province/State/ | County :  |            |   |            |     |      |
|   |                 |           |            |   |            |     |      |
|   |                 |           |            |   |            |     |      |
|   |                 |           |            |   |            |     |      |
|   | 7. (2. 1        |           |            |   |            |     |      |
|   | Zip/Post        | al Code : |            |   |            |     |      |
|   | System          | status :  | Live       |   |            |     | -    |
|   |                 |           | Prep       |   |            |     |      |
|   |                 |           | Live       |   |            |     |      |
|   |                 |           | Retired    |   |            |     |      |

| Contact type  | Select the notice type (mobile, phone, email)                                                                        |
|---------------|----------------------------------------------------------------------------------------------------|
| Information   | Type according to notice type: mobile/phone/email and click $\boxtimes$ to add.                                      |
| Address       | Other contact details like Address, country, county/state and zipcode                                                |
| System status | Select system status:<br><b>Prep:</b> Pending for aprobation<br><b>Live: Active</b><br><b>Retired:</b> Outdated info |

#### 3. Set case details

In this part of the form the administrator can include: description and title, category, urgency, impact and priority of the case:

|             | Description of the reported issue. Relevant informa<br>issue, consequences of the event, etc.<br>Description :                                      | tion to include in this field: frequency of occurrence of the issue, event that triggers the |
|-------------|----------------------------------------------------------------------------------------------------|----------------------------------------------------------------------------------------------|
| Description | The multi-function does not print in black<br>although both cartridges are new.<br>And several times prints an alignment test<br>page at each boot. | •<br>•                                                                                       |
| Title       | Title :<br>Multi-function printer unable to print in black                                                                                          | •                                                                                            |

|          | This screen allows you to categorize the case, search the category that best describes the issue. Once you choose the category, the system will find related <b>Workarounds</b> and automatically sets <b>Models</b> and <b>SLAs</b> that address the reported issue and helps to resolve the case faster. |
|----------|----------------------------------------------------------------------------------------------------|
|          | Click on icon 🔨 to open the search category screen. Search by category or coincidence:                                                                                                    |
|          | Category Search                                                                                                    |
|          | Search by Coincidence                                                                                                    |
|          | Search by Concidence                                                                                                    |
|          | Column CATEGORY1 - Print Q All                                                                                                    |
|          | CATEGORY CATEGORYSTATUS                                                                                                    |
|          | Printing Service\Unknown\ <failing> 1</failing>                                                                                                    |
|          | Printing Service\Unknown\ <problem> 1</problem>                                                                                                    |
|          | Printing Service\Unknown\ <request>     1       Diction Conviction\Unknown\<request>     1</request></request>                                                                                                    |
|          | Printing Service\Unknown\ <change> 1</change>                                                                                                    |
|          |                                                                                                    |
|          |                                                                                                    |
|          | × ×                                                                                                    |
|          | Select an user and alia an a                                                                                                    |
|          |                                                                                                    |
|          | Information: Select a category                                                                                                    |
|          |                                                                                                    |
|          | Detail : Problem                                                                                                    |
|          |                                                                                                    |
|          |                                                                                                    |
|          | 3 Problem_general Problem_general Default 2880 720                                                                                                    |
|          | 4 Problem_Major Problem_Major Default 720 360                                                                                                    |
|          | SLA                                                                                                    |
| Category |                                                                                                    |
|          |                                                                                                    |
|          | Click on 📕 to search for workaround records.                                                                                                    |
|          | Workaround 23                                                                                                    |
|          | Workaround :                                                                                                    |
|          |                                                                                                    |
|          |                                                                                                    |
|          | Click to search                                                                                                    |
|          | a Workaround                                                                                                    |
|          |                                                                                                    |
|          |                                                                                                    |
|          |                                                                                                    |
|          |                                                                                                    |
|          | Search                                                                                                    |
|          | Show : Search *                                                                                                    |
|          | Select column to search : (ALL)                                                                                                    |
|          | Show Print                                                                                                    |
|          | Drag a column header here to group by that colum                                                                                                    |
|          |                                                                                                    |
|          | ▶ 20, 20, 20, Printer model: H562434D K P 0 1 3 2 F 1 1 9 -                                                                                                    |
|          | Does not print in black                                                                                                    |
|          |                                                                                                    |
|          | 200                                                                                                    |
|          |                                                                                                    |
|          | See.                                                                                                    |
|          | Create a new Knownerror                                                                                                    |
|          | Create a new Workaround                                                                                                    |

|          | These fie  | ds indicate how critical this case is for your company and how affects operation.                      |
|----------|------------|----------------------------------------------------------------------------------------------------|
|          | Urgency    | is how soon the issue must be fixed so it wont affect normal company operations.                       |
|          | Urgency :  | Medium                                                                                                 |
|          |            | High                                                                                                   |
|          |            | Medium                                                                                                 |
|          |            | low                                                                                                    |
|          | Impact is  | how big the effects of the reported issue will be. Impact is automatically filled when the SLA is set. |
| Impact   | Impact :   | High                                                                                                   |
| Priority |            | High                                                                                                   |
|          |            | Medium                                                                                                 |
|          |            | low                                                                                                    |
|          | Priority   | s calculated based upon urgency and impact. Select Urgency and Impact and Priority will be calculated  |
|          | Priority : | High                                                                                                   |
|          |            | High                                                                                                   |
|          |            | Medium                                                                                                 |
|          |            | low                                                                                                    |
|          | Click on o | heckbox to indicate if the problem is important.                                                       |
| ls Major | Is Mayor:  | $\checkmark$                                                                                           |
| ls Major | Click on o | Medium<br>low<br>heckbox to indicate if the problem is important.                                      |

#### 4. Add Attachment

Here you can add relevant attachments to an incident:

| Attachments |             |   |
|-------------|-------------|---|
| Name file   | Description |   |
|             |             | × |
|             |             |   |
|             |             | 2 |
|             |             |   |

|                  | To add attachments to the case, clic on a popup screen allows you to browse<br>your computer for the files to attach. You can include a description for each<br>attached file.<br>File |
|------------------|----------------------------------------------------------------------------------------------------|
|                  | image1.bmp                                                                                                    |
| Add File         | Error image                                                                                                    |
|                  | Click on <u>to find the file add description<sup>2)</sup> and click on to save</u>                                                                                                    |
|                  | Select the attachment and click on $$ to edit file description and click on $\checkmark$ to save.                                                                                      |
|                  | Description 23                                                                                                    |
|                  | MONITOR                                                                                                    |
| Edit description | PRINTER MODEL H562434D                                                                                                    |
|                  |                                                                                                    |
| Delete File      | Select attachment and click on 🗼                                                                                                    |
| Download File    | Select attachment and click on 🧀                                                                                                    |

#### 5. Add Cl

Here you can relate CIs to an incident:

#### CI Affected

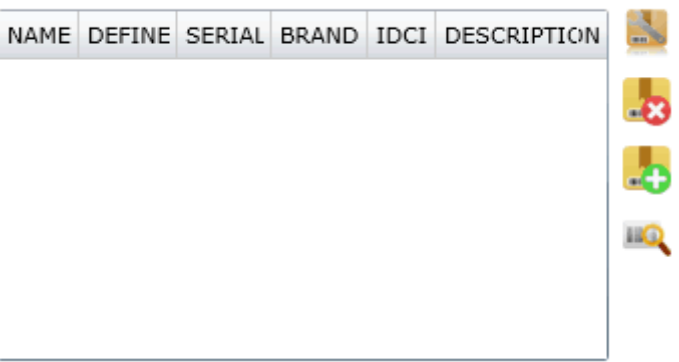

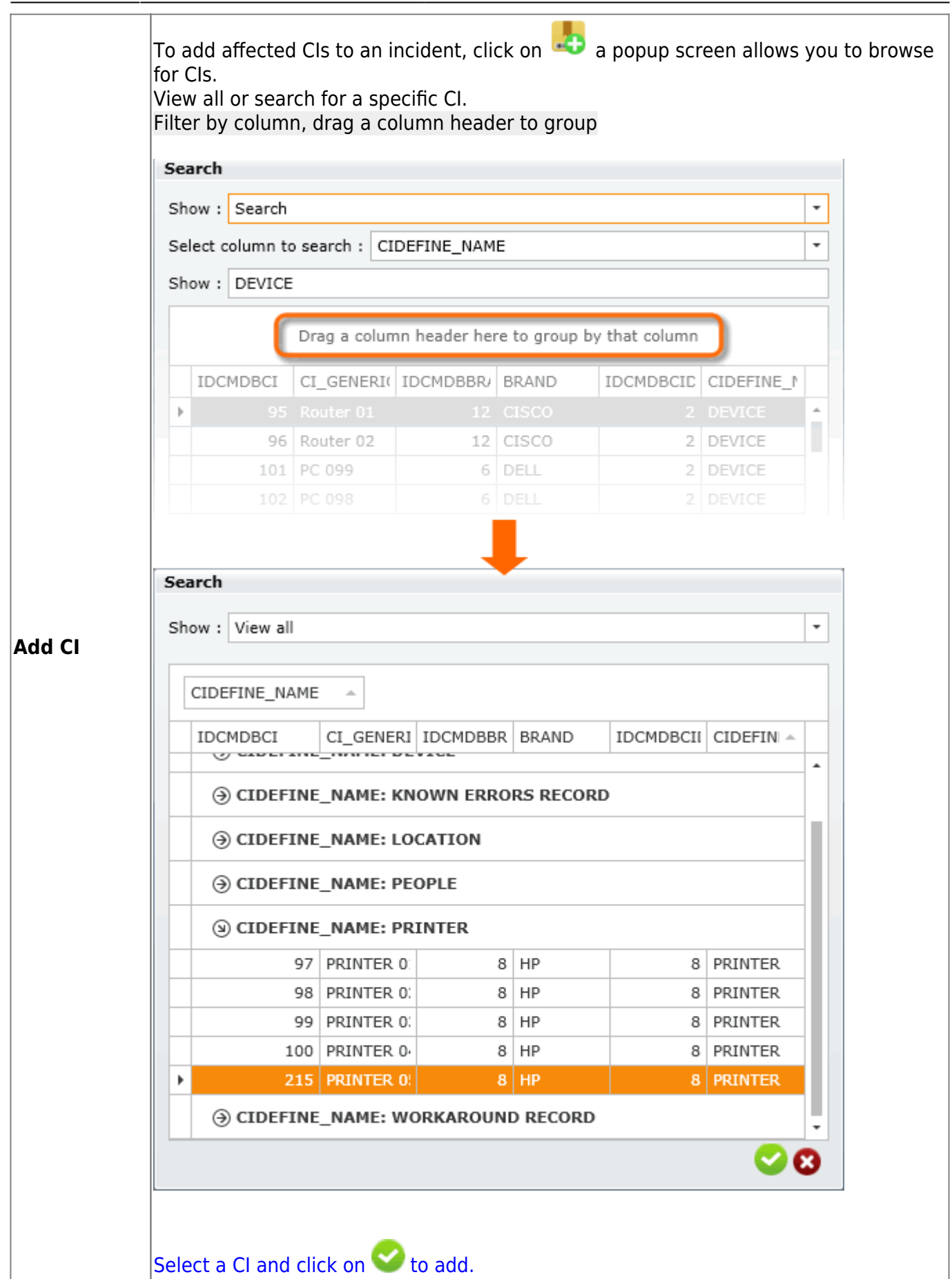

2023/10/05 23:51

| Select CI and click on 📕 to edit description and click on < to save.                              |  |  |  |  |  |
|---------------------------------------------------------------------------------------------------|--|--|--|--|--|
| Description 🛛                                                                                     |  |  |  |  |  |
| MONITOR                                                                                           |  |  |  |  |  |
| PRINTER MODEL H562434D                                                                            |  |  |  |  |  |
| Salast CL and slick an                                                                            |  |  |  |  |  |
|                                                                                                   |  |  |  |  |  |
| Select CI and click on A popup screen allows you to view information and relations of the CI See: |  |  |  |  |  |
|                                                                                                   |  |  |  |  |  |

# 6. Create problem

If you've done setting the problem information:

| Last update: 2021/06/17 16:31 | en:archived:administrator:create_problem http://www.leverit.com/ithelpcenter/en:archived:administrator:create_problem |
|-------------------------------|----------------------------------------------------------------------------------------------------|
|-------------------------------|----------------------------------------------------------------------------------------------------|

| ket number:                                                                                                    | 28                                                                |                            |                                                 |             |            |        |          |                       | -          |
|----------------------------------------------------------------------------------------------------|-------------------------------------------------------------------|----------------------------|-------------------------------------------------|-------------|------------|--------|----------|-----------------------|------------|
| Select user : Usr 001                                                                                                    |                                                                   |                            | Method of notice : eMail ( usr001@email.com ) - |             |            |        |          | @                     |            |
| Description                                                                                                    | :                                                                 |                            |                                                 | Attachments | -          |        |          |                       |            |
| The multi-function does not print in black<br>although both cartridges are new.<br>And several times prints an alignment test<br>page at each boot |                                                                   |                            | •                                               | Name file   | Descriptio | on     |          |                       |            |
| Title :<br>Multi-functio                                                                                                    | Fitle :<br>Multi-function printer unable to print in black        |                            |                                                 |             |            |        |          |                       | 2          |
| Information:<br>Category :<br>Detail : Prob                                                                                                    | Select a category<br>\Printing ServiceUr<br>lem<br>Arrown Count 0 | 1known <problem></problem> | Q                                               | CI Affected |            |        |          |                       |            |
|                                                                                                    | SLANAME                                                           | TITLEM                     | MAYTI                                           |             | DEFINE     | SERIAL | BRAND    | IDCI                  |            |
| 3                                                                                                    | Problem general                                                   | Problem general            | 2880                                            | PRINTER US  | PRINTER    | 000215 | ΠP       | 215                   |            |
| 4                                                                                                    | Problem_Major                                                     | Problem_Major              | 720                                             |             |            |        |          |                       | <b>.</b> ₽ |
| Urgency : High - Impact : Medium -                                                                                                    |                                                                   |                            |                                                 |             |            |        |          |                       |            |
| Priority : Ma<br>Is Major: 🗸                                                                                                    | edium 👻                                                           |                            |                                                 | •           | ſ          | 7. 4   |          | ,                     |            |
|                                                                                                    |                                                                   |                            |                                                 |             | - U        | / 🎸    | <b>*</b> | $\mathbf{\mathbf{v}}$ | /          |

|               | Click on 🗵 to create the incident record.                                                                                                    |
|---------------|----------------------------------------------------------------------------------------------------|
| Create case   | The new record is created and the system will assign an unique case ID:                                                                                            |
|               | ×                                                                                                    |
| Cancel case   | Click on 🗵 to cancel                                                                                                    |
| Quit case     | Click on 🗵 to quit                                                                                                    |
|               | Click on 🗵                                                                                                    |
| Minimize form | When the form window is minimized, the icon $\bowtie$ with the case number will show in the top left corner of the main window, click on icon to restore the form. |

Click on  $\bowtie$  to open **Case template** window, you can choose an existing case template for quick creation of a new case.

#### Quick creation menu

See Quick ways to create a new case

1)

Ticket 2) Optional

> From: http://www.leverit.com/ithelpcenter/ - **IT Help Center**

Permanent link: http://www.leverit.com/ithelpcenter/en:archived:administrator:create\_problem

Last update: 2021/06/17 16:31

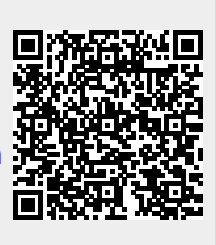